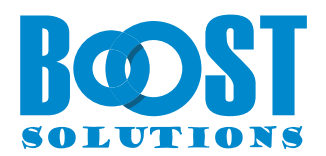

# **BoostSolutions PreSend Translate**

## **User Guide**

#### Copyright

Copyright © 2024 BoostSolutions Co., Ltd. All rights reserved.

All materials contained in this publication are protected by Copyright and no part of this publication may be reproduced, modified, displayed, stored in a retrieval system, or transmitted in any form or by any means, electronic, mechanical, photocopying, recording or otherwise, without the prior written consent of BoostSolutions.

Our web site: <a href="https://www.boostsolutions.com">https://www.boostsolutions.com</a>

### Contents

| 1. Installation                             | .3 |
|---------------------------------------------|----|
| 1.1 Add PreSend Translate from the Store    | .3 |
| 1.2 Remove Translator from Teams            | .4 |
| 2. Translate Using PreSend Translate Bot    | .5 |
| 3. Translate an Existing Message/Post       | .8 |
| 4. Send Translated Message in Teams Chat    | 10 |
| 5. Send Translated Message in Teams Meeting | 13 |
| 6. Manage Subscription                      | 15 |

### 1. Installation

### **1.1 Add PreSend Translate from the Store**

To install an app in Teams, ensure you're a team owner or have the required permissions. If you are not able to add an app, contact your IT department or Teams administrator.

- 1. Open Microsoft Teams.
- 2. Click on the 'Apps' icon on the left side.
- 3. In the 'Apps' section, type 'PreSend Translate' in the search bar.
- 4. Select the 'PreSend Translate' by BoostSolutions from the search results.
- 5. Click 'Add' to install the app. You can add it to a specific team, channel or a meeting.
- 6. Once the app is installed, the app is accessible in the Apps section or you can pin it to the left bar.
- 7. The PreSend Translate is also added in the message extension in Teams conversation or post. Right-click the message to find the 'PreSend Translate'. If it's not visible, click 'More actions'.
- 8. On your first access to the app, you may be asked to grant permission. Please accept to proceed.

| Permissions                                                                                                    | requested                                                                                                    |                                                                              |
|----------------------------------------------------------------------------------------------------|----------------------------------------------------------------------------------------------------|------------------------------------------------------------------------------|
| PreSend Trans<br>Boost Solution                                                                                                    | slate<br>ns Inc. 蓉                                                                                                    |                                                                              |
| This app would like                                                                                                    | to:                                                                                                    |                                                                              |
| ✓ Sign you in and re                                                                                                    | ead your profile                                                                                                    |                                                                              |
| ✓ Maintain access to                                                                                                    | o data you have give                                                                                                    | n it access to                                                               |
| Consent on behal                                                                                                    | f of your organizatio                                                                                                    | n                                                                            |
| Accepting these permissi<br>your data as specified in<br>statement. <b>The publishe</b><br>for you to review. You c<br>https://myapps.microsof | ions means that you a<br>their terms of service<br><b>r has not provided li</b><br>can change these perm<br>t.com. Show details | llow this app to u<br>and privacy<br><b>nks to their tern</b><br>iissions at |
| Does this app look suspi                                                                                                    | cious? Report it here                                                                                                    |                                                                              |
| Doop and app room papp.                                                                                                    |                                                                                                    |                                                                              |

### **1.2 Remove Translator from Teams**

- 1. Open Microsoft Teams.
- 2. Click on the 'PreSend Translate' icon on the left side.
- 3. Right-click on the app and choose 'Uninstall'.
- 4. Confirm your choice and the app will be removed.

### 2. Translate Using PreSend Translate Bot

BoostSolutions PreSend Translate can detect the language you input and respond to the natural language. To translate text, simply type such as 'translate to xxx', replacing 'xxx' with your target language.

- 1. In the Teams, click on the 'Apps' icon and locate the 'PreSend Translate'.
- 2. Type the command message, like 'translate the text to Japanese'.

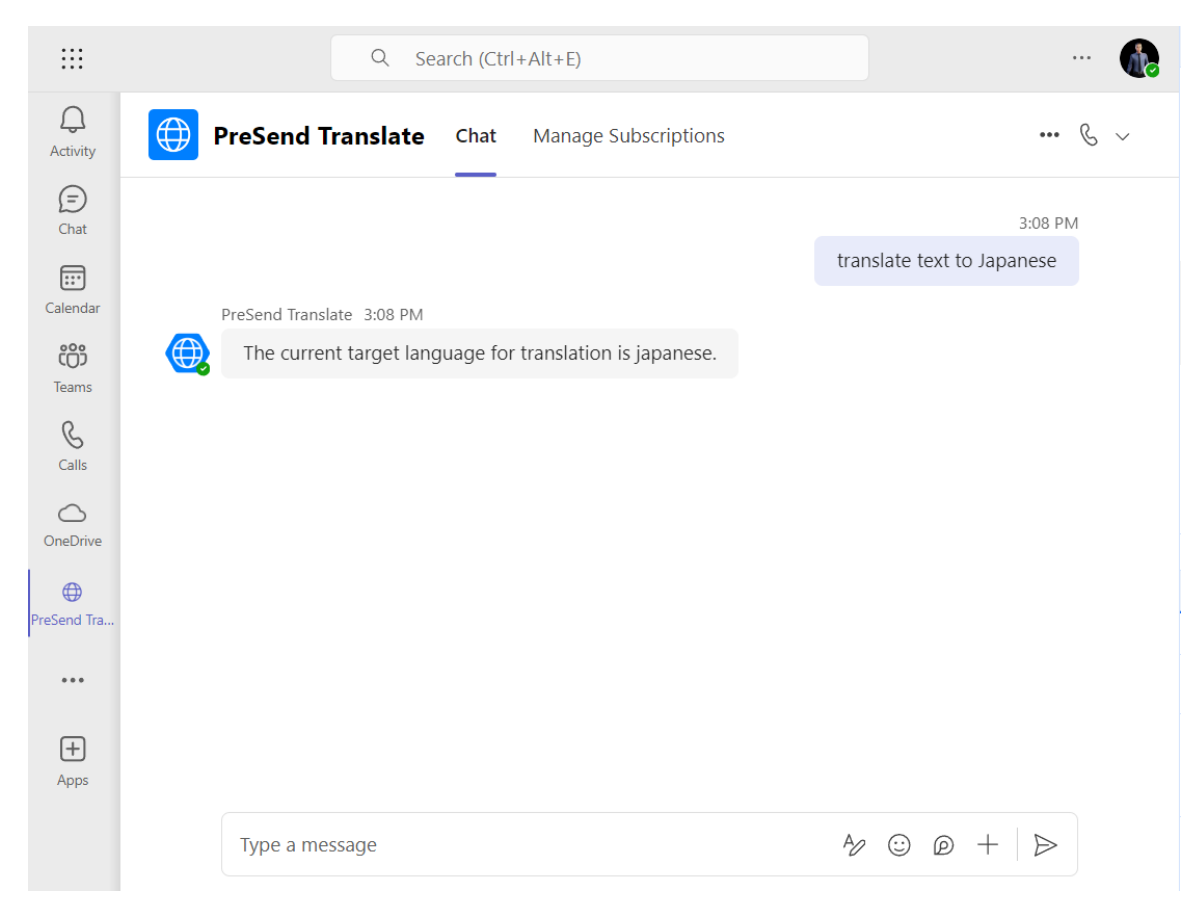

3. Input the text you wish to translate, and it will be translated into Japanese.

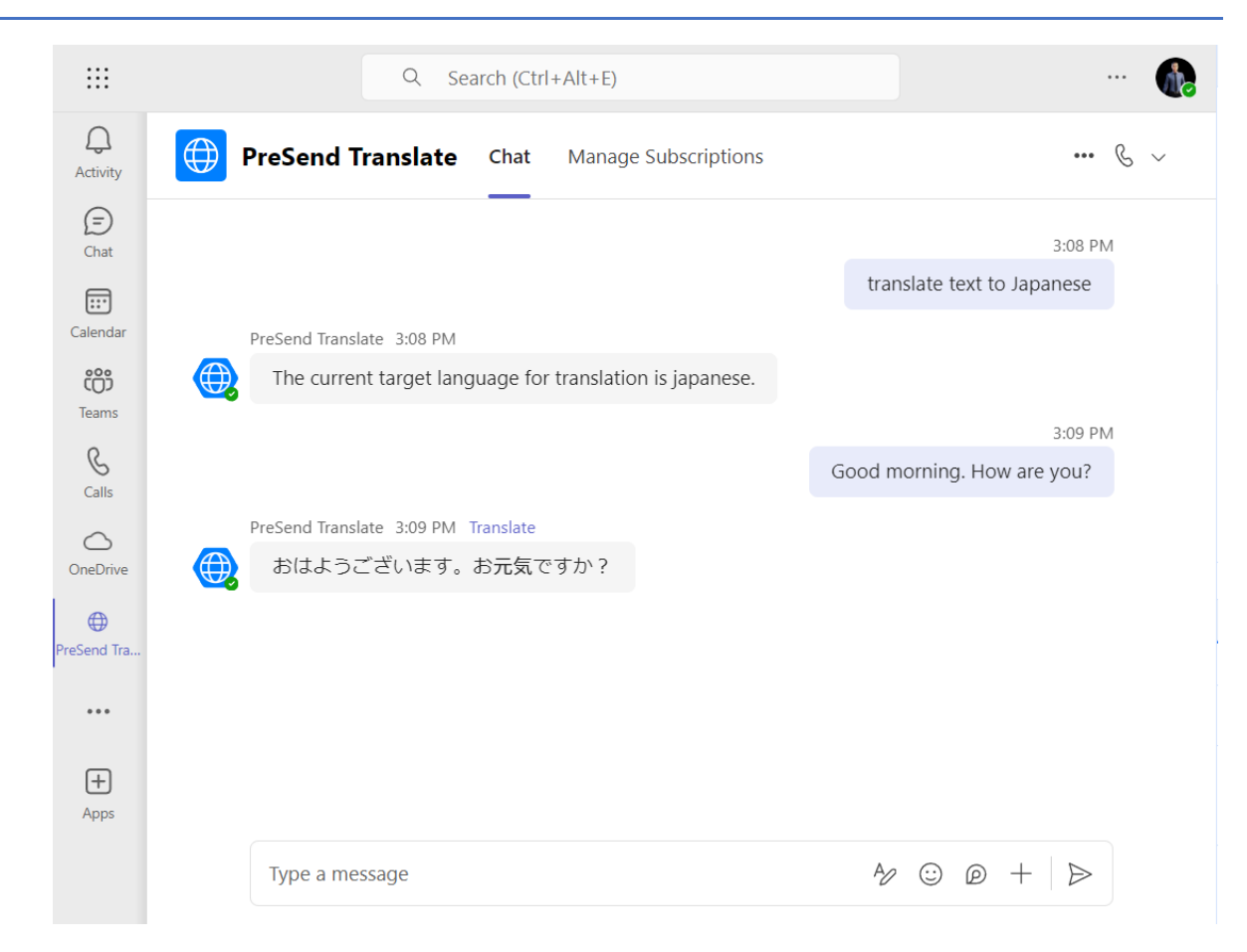

- 4. If you want to translate text into another Language, type the command message like 'translate to Spanish'.
- 5. Input the text, then it will be translated into Spanish.

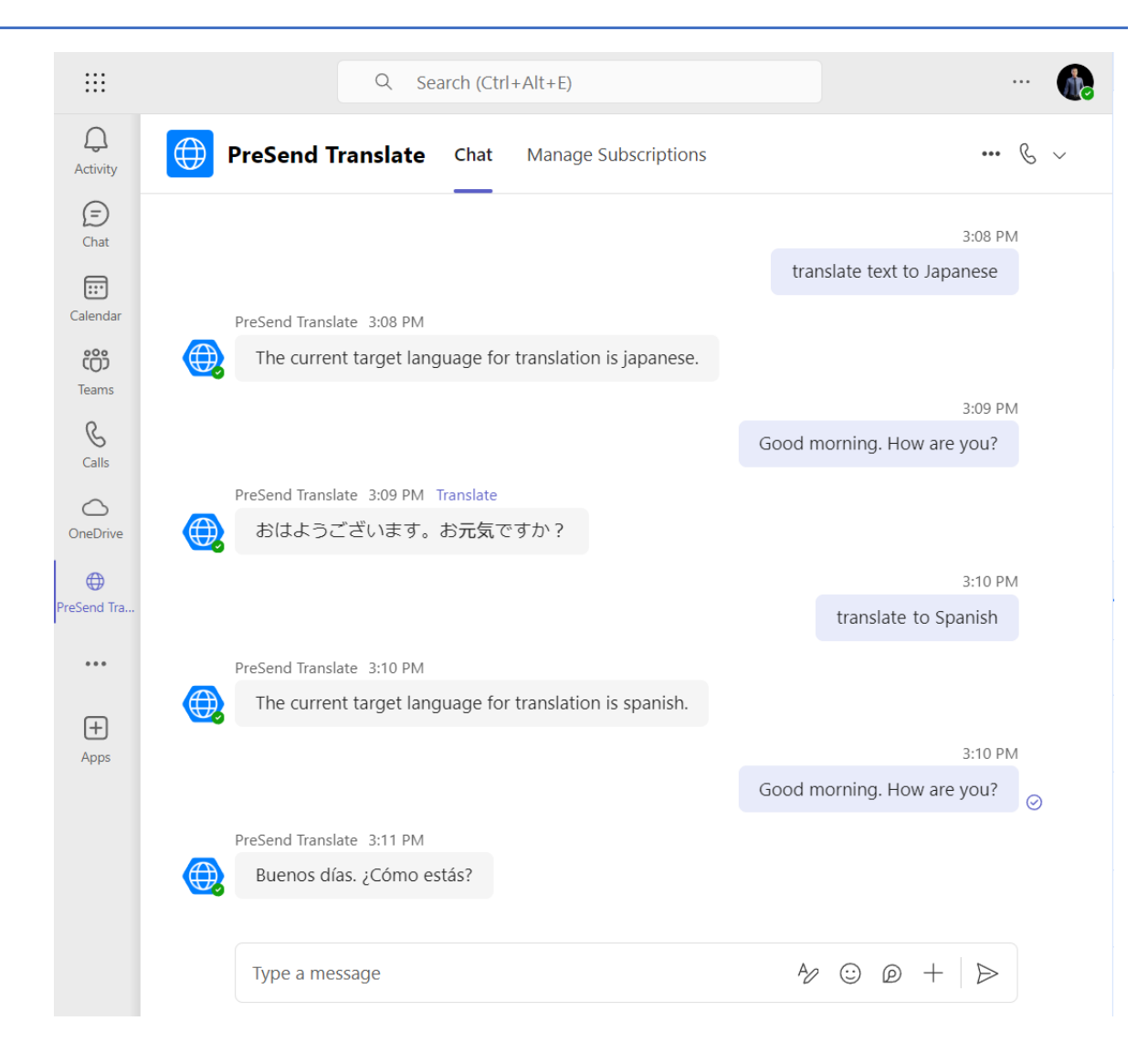

### 3. Translate an Existing Message/Post

BoostSolutions PreSend Translate allows users to translate an existing message or post into one or more target languages within a chat or channel. The steps for translating an existing message or post are similar.

- 1. Go to the chat or channel and find the message or post you want to translate.
- 2. Click on the three dots in the top right corner of the message.

| 📫 New P | roject Launch Soon!                                                                                                    | •••                                                                                                    | <b>@</b> }                                                                                                    | -                                                          | × |
|---------|----------------------------------------------------------------------------------------------------|----------------------------------------------------------------------------------------------------|----------------------------------------------------------------------------------------------------|------------------------------------------------------------|---|
| Ge      | ew Project Launch Soon!<br>neral                                                                                                    |                                                                                                    |                                                                                                    |                                                            |   |
|         | KaneZed 9:16 PM<br>New Project Launch Soon!<br>Team,<br>Exciting news! Our new project launches next month. A<br>have made this possible. Let's make the launch success<br>Thank you! | <ul> <li>♦</li> <li>♦</li></ul> | Image: Copy link         Copy link         Delete         Pin         Turn off notification         PreSend Translate         mmersive Reader         Create task         e actions | ons<br>http://www.com/com/com/com/com/com/com/com/com/com/ |   |
|         | Reply                                                                                                    |                                                                                                    | A⁄ ☺ @ +                                                                                                    |                                                            |   |

- 3. From the drop-down menu, select 'PreSend Translate'. If it's not visible, click on 'More actions'.
- 4. In the 'PreSend Translate' pop-up, choose the one or more target language(s).

| PreSend Translate                                                                         | >                                       |
|-------------------------------------------------------------------------------------------|-----------------------------------------|
| nansiate message                                                                          |                                         |
|                                                                                           |                                         |
| Team.                                                                                     |                                         |
| Exciting news! Our new                                                                    | project launches next month. Your       |
|                                                                                           |                                         |
| hard work and dedicati                                                                    | ion have made this possible. Let's make |
| hard work and dedicati<br>the launch successful.                                          | ion have made this possible. Let's make |
| hard work and dedicati<br>the launch successful.<br>arget language *                      | ion have made this possible. Let's make |
| hard work and dedicati<br>the launch successful.<br>arget language *<br>Italian, Japanese | ion have made this possible. Let's make |
| hard work and dedicati<br>the launch successful.<br>arget language *<br>Italian, Japanese | Preview Translation                     |

- 5. If you wish to review the translation before sending it, click on 'Preview Translation'.
- 6. Finally, click 'Attach'. The original message and its translated version will both be sent in the chat or channel. This feature ensures everyone in the chat or channel can understand the conversation, regardless of their primary language.

#### BoostSolutions PreSend Translate User Guide

| 9 | Kane Zed 9:32 PM                                                                                                    |  |  |
|---|----------------------------------------------------------------------------------------------------|--|--|
|   | PreSend Translate                                                                                                    |  |  |
|   | Team, Exciting news! Our new project launches next month. Your hard work<br>and dedication have made this possible. Let's make the launch successful.<br>Thank you!                                     |  |  |
|   | Squadra, Notizie emozionanti! Il nostro nuovo progetto si lancia il<br>mese prossimo. Il vostro duro lavoro e dedizione hanno reso<br>questo possibile. Facciamo in modo che il lancio sia un successo. |  |  |
|   | Grazie!                                                                                                    |  |  |
|   | チーム、エキサイティングなニュース!私たちの新しいプロジェ<br>クトは来月開始します。あなたの努力と献身がこれを可能にしま<br>した。成功するために、ローンチを成功させましょう。                                                                                                    |  |  |
|   | ありがとうございます!                                                                                                    |  |  |

### 4. Send Translated Message in Teams Chat

In a Teams chat, you can send the translated message along with the original message to the members, this will save the time for members to translate the message individually.

1. Open the chat and click on the '+' symbol to locate the 'PreSend Translate' option.

|        | <ul> <li>Approvals</li> </ul> |
|--------|-------------------------------|
|        | Viva Learning                 |
|        | Dpdates                       |
|        | 🜐 PreSend Translate           |
|        | Workflows                     |
|        | Get more apps                 |
| essage | A₂ ☺ @ + Þ                    |

- 2. Click on 'PreSend Translate' to open its dialog.
- 3. Type in your message and select one or more target languages for translation.

| We need to accelerate our product launch in Japan. | - apaneoo                                          | <br>- |
|----------------------------------------------------|----------------------------------------------------|-------|
| We need to accelerate our product launch in Japan. | arget language *                                   |       |
| We need to accelerate our product launch in Japan. |                                                    |       |
|                                                    | We need to accelerate our product launch in Japan. |       |

4. You can choose to click on 'Preview Translation' to see how the translated message will appear. This step is optional.

| Transiate message                                  |   |
|----------------------------------------------------|---|
|                                                    |   |
| We need to accelerate our product launch in Japan. |   |
|                                                    |   |
|                                                    |   |
|                                                    |   |
| Target language *                                  |   |
| Target language *<br>Japanese                      | ~ |
| Target language *<br>Japanese                      | ~ |

- 5. Click 'Attach' to finalize the process.
- 6. The translated message, along with the original one, will then be sent in the chat as following.

| 🖬 Jon Mat      | ···· 🐏 📃 — 🗆 🗙                                                                                                    |
|----------------|----------------------------------------------------------------------------------------------------|
| Jon Mat        | € ~ ĉ <b>₿</b> …                                                                                                    |
|                | グローバル企業のプロジェクトマネージャーとして、あなたは日<br>本のチームとコミュニケーションを取っています。                                                                                |
|                | 8:38 PM                                                                                                    |
|                | <ul> <li>PreSend Translator</li> <li>We need to accelerate our product launch in Japan.</li> <li>私たちは日本での製品ローンチを加速する必要があります。</li> </ul> |
| Type a message | A₂ ☺ @ + Þ                                                                                                    |
|                |                                                                                                    |

### 5. Send Translated Message in Teams Meeting

In a Teams meeting, you can send the translated message along with the original message to the attends, this will save the time for them to translate the message individually.

1. In a meeting chat, click on the '+' symbol to locate the 'PreSend Translate' option.

|                 | Stream            |      | I             |
|-----------------|-------------------|------|---------------|
|                 | Praise            |      |               |
| ¢               | Approvals         |      | I             |
|                 | Viva Learning     |      |               |
| B               | Updates           |      |               |
|                 | PreSend Translate | Ś    |               |
| <del>o</del> oo | Workflows         |      |               |
|                 |                   |      | Get more apps |
|                 |                   | ₽ :: | @ + ⊳         |
|                 |                   |      |               |

- 2. Click on 'PreSend Translate' to open its dialog.
- 3. Type in your message and select one or more target languages for translation.

| Let's discuss our strategies for the next quarter. |  |
|----------------------------------------------------|--|
|                                                    |  |
| arget language *                                   |  |

- 4. You can choose to click on 'Preview Translation' to see how the translated message will appear. This step is optional.
- 5. Click 'Attach' to finalize the process.
- 6. The translated message, along with the original one, will then be sent in the meeting chat as following.

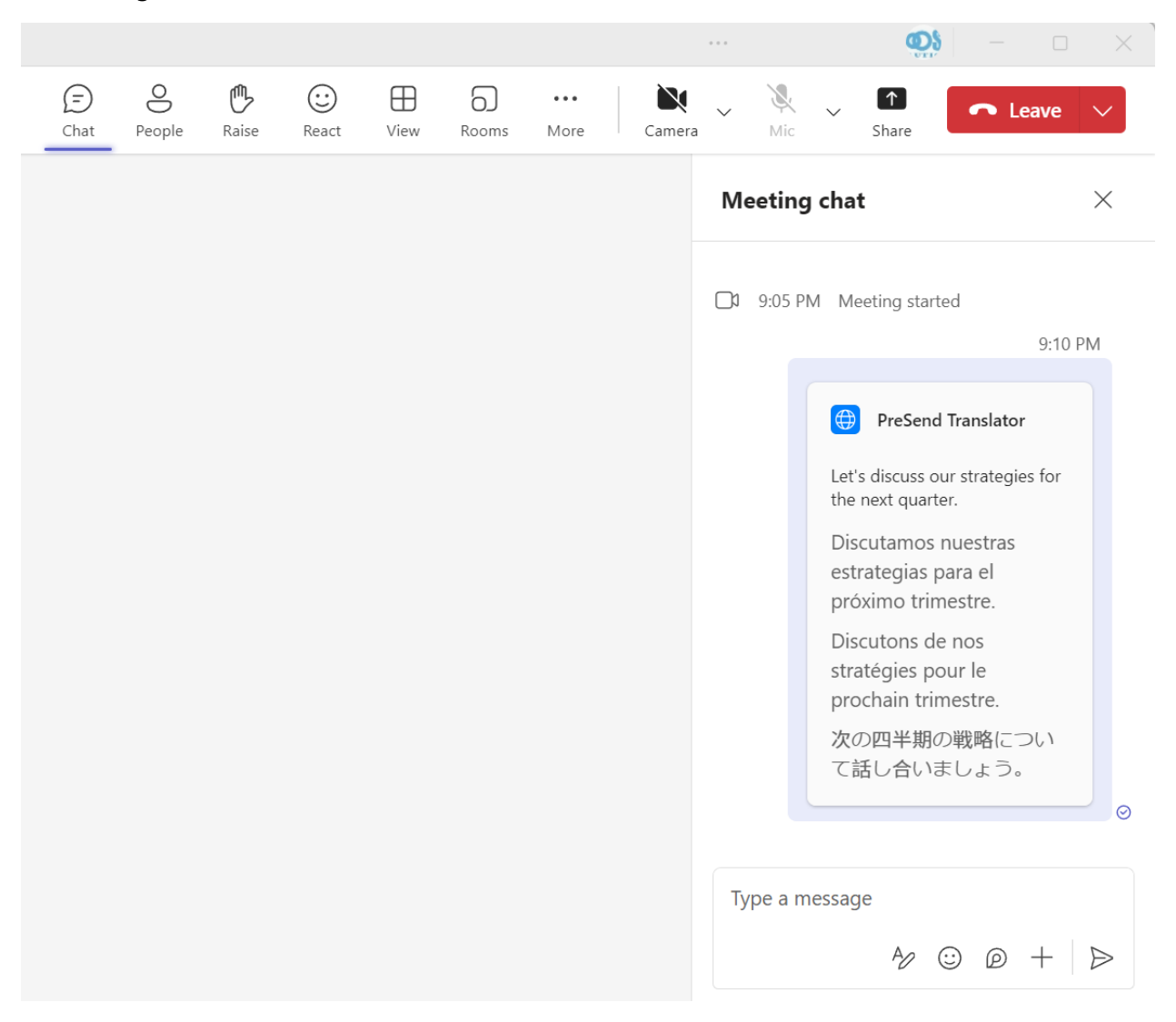

### 6. Manage Subscription

You can use the BoostSolutions PreSend Translate service with a trial subscription for 15 days from the date you first activate it. During the trial period, all features are available without limitations. After the trial ends, you will need to purchase a subscription to continue using the service.

To manage your subscription, follow these steps:

- 1. Open **PreSend Translate**.
- 2. Click on the **'Help'** option.
- 3. Select the link labeled **'Click here to manage your subscriptions'** to be redirected to the subscription center.

Please note that only **tenant administrators** have the ability to manage subscriptions.

#### View my License

To view the status of your personal subscription, click the 'My License' tab.

Here, you can see important details such as:

- Subscription Plan
- Expiration Date
- Validity Status
- Input Usage (including both total and costed usage)

The "Input" section will show the total input usage as well as the costed input usage associated with your subscription.

| oostSolutions Subscription Center                | Overview | My License | Subscriptions |
|--------------------------------------------------|----------|------------|---------------|
| My License - PreSend Translate                   |          |            |               |
| View your current subscriptions                  |          |            |               |
| PreSend Translate - Premium                      |          |            |               |
| E                                                |          |            |               |
| Expiration Date: 11/15/2024                      |          |            |               |
| Valid : No                                       |          |            |               |
| Valid : No<br>Trial : Yes                        |          |            |               |
| Valid : No<br>Trial : Yes<br>Per-user seat : Yes |          |            |               |

#### Manage Subscription

To manage the subscription status, click the 'Subscriptions' tab.

Here, you can view key details including:

- Subscription Plan
- Status
- Total Seats
- Start Date
- Expiration Date

| oostSolutions Subscription Center                                 | Overview My                     | License Subscrip                   | otions                           |                                         |                             |
|-------------------------------------------------------------------|---------------------------------|------------------------------------|----------------------------------|-----------------------------------------|-----------------------------|
| Manage Subscriptions - PreSend Tr                                 | anslate                         |                                    |                                  |                                         |                             |
| Only Global Administrators or users with the Boos                 | tSolutions Subscript            | ion Entra app Subsc                | riptions Administr               | ator role can manage                    | e subscriptions.            |
| Only Global Administrators or users with the Boos<br>Subscription | tSolutions Subscript<br>Expired | ion Entra app Subsc<br>Total Seats | riptions Administr<br>Start Date | ator role can manage<br>Expiration Date | e subscriptions.<br>Actions |

PreSend Translate offers two subscription plans: Standard and Premium. Your current plan will be displayed based on your purchase.

• The Standard plan allows a total usage of 25K characters per user per month. If usage exceeds 25K, the user will not be able to access the product.

• The Premium plan allows a total usage of 100K characters per user per month. If usage exceeds 100K, the user will not be able to access the product.

#### **Assign a License**

There are two methods to assign a license: automatic assignment and manual assignment.

Please note that the process of license assignment should only take a few minutes.

#### **Automatic Assignment**

To enable this feature, select the checkbox for 'Automatically assign licenses when users access the product'. Licenses are assigned on a first-come, first-served basis.

Once all licenses are assigned, subsequent users will not be able to acquire a license unless one is removed from an existing user.

#### **Manual Assignment**

To manually assign a license, follow these steps:

- 1. Navigate to the 'Manage Subscriptions' tab, and click on 'Manage' for the plan you wish to assign licenses for.
- 2. Click on 'Assign License'.

| PreSend Translate - Premium         |          |                                             |  |  |
|-------------------------------------|----------|---------------------------------------------|--|--|
| The license assignment process show | uld only | take a few minutes.                         |  |  |
| Licenses                            |          | Subscription Status                         |  |  |
| Licenses Assigned :                 | 5/5      | Expiration Date : 11/15/2024<br>Trial : Yes |  |  |

#### Automatic Licensing

Automatically assign the licenses when the users access the product

| Manage Licenses |
|-----------------|
|-----------------|

| Assign License |             |                             |             |
|----------------|-------------|-----------------------------|-------------|
| User Name      | Seat Number | Usage                       | Actions     |
| Hana Sasaki    | Seat 5      | Input:0/100000 characters   | الله Remove |
|                | Seat 4      | Input:218/100000 characters | الله Remove |
| kelly chen     | Seat 2      | Input:0/100000 characters   | الله Remove |
|                | Seat 3      | Input:0/100000 characters   | الله Remove |

3. Select a user and a seat number, and click the 'Assign' button.

| Assign License |                   |
|----------------|-------------------|
| User *         |                   |
| Hiroshi Tanaka | $\sim$            |
| Seat Number *  |                   |
| Seat 5         | $\sim$            |
|                |                   |
|                | 🖾 Cancel 📙 Assign |
|                |                   |

4. The selected user will then have access to the product.

#### **Remove a License**

- 1. Navigate to the 'Manage Subscriptions' tab, and click 'Manage' on the plan from which you want to remove a license.
- 2. Click on 'Remove' for a user.
- 3. Confirm your action. After this, the selected user will no longer have access to the product.

| Remove License                                           |        |        |
|----------------------------------------------------------|--------|--------|
| Are you sure you want to remove the license from this us | ser?   |        |
|                                                          | Cancel | Delete |
|                                                          |        |        |

Please note that there may occasionally be a delay in subscription management due to caching. For instance, if you revoke a user's license, it may take a few minutes before the user is actually prevented from accessing the app.